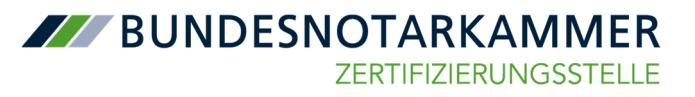

# Fernsignatur beantragen im Zuge des beA-Kartentauschs

- I. Installation der SAK lite der BNotK
- II. Beantragung der Fernsignaturfunktion
- III. Weiterer Ablauf nach Antragstellung

Jeder der aufgelisteten Punkte wird nachfolgend detailliert erläutert.

Als Ergebnis der folgenden Schritte ist die Fernsignaturfunktion verfügbar und in beA nutzbar.

Voraussetzungen

- die neue Karte mit zugehöriger PIN/PUK
- E-Mail für die Beantragung der Fernsignaturfunktion
- Kartenlesegerät der Sicherheitsklasse 3 (mit eigenem Display und PIN-Pad). Die Bundesnotarkammer empfiehlt die Verwendung der Reiner SCT-Geräte *cyberJack one* sowie *cyberJack komfort,* deren Funktionalität für die verwendete Software geprüft wurde.

## I. Installation und Start der SAK lite der BNotK

Die Verwendung dieser Software ist notwendig. Während die bisher verwendete Software SAK nur die alten Karten unterstützt, benötigen die neuen Karten die Anwendung SAK lite zwingend.

Die Software steht unter <u>https://sso.bnotk.de/saklite/download/</u> zur Verfügung. Vor den weiteren Schritten müssen Sie diese entsprechend installieren.

Schließen Sie dann Ihr Kartenlesegerät an und stecken Sie Ihre neue beA-Karte, deren Kartennummer mit einer "7" beginnt, hinein.

Im Anschluss starten Sie über das Startmenü die "BNotK SAK lite". Es öffnet sich folgendes Fenster und es werden ggf. Aktualisierungen durchgeführt. Dies kann einige Sekunden dauern.

**BUNDESNOTARKAMMER** ZERTIFIZIERUNGSSTELLE

| <b>BNOtK SAK lite</b><br>Basismodule |   |
|--------------------------------------|---|
| jan -                                | Þ |

Danach wechselt das Bild und im Kartenmanagement werden die Daten der eingelegten Karte angezeigt:

| BNotK SAK lite     |                                    |                                   |                                                                    |               |
|--------------------|------------------------------------|-----------------------------------|--------------------------------------------------------------------|---------------|
| Kartenmanag        | gement                             |                                   | $\widehat{{\mathfrak T}^*}$ Karte(n) und Lesegerät(e) neu einlesen | Kartenmanagem |
| 📑 beA-Karte Reiner | SCT cyber Jack RFID komfort USB 1  |                                   |                                                                    |               |
| 10000              | Seriennummer:<br>a2d369edb3a90f7   | Giftig bis:<br>13.06.2032         | Aussteller:<br>Test-beA Card CA 1:PN                               |               |
| Fortgeschritten    | Digitale Unterschrift Schlüsselver | schlüsselung Datenverschlüsselung |                                                                    |               |
|                    | Zertifikat: ± 🚳                    |                                   | Optionen 🛞                                                         |               |

Öffnen Sie nun in Ihre E-Mail mit dem Betreff "Link zum Tausch Ihres qualifizierten Zertifikates" und klicken auf den Link zur Beantragung der Fernsignaturfunktion.

#### 1. Beantragungslink betätigen

| anbei übersenden wir ihnen den Link zum Tausch ihres qualifizierten Zertifikats. Der Tausch ist für Sie kostenios.<br>Bitte beachten Sie, dass zusätzliche Kosten für eine identifizierung einstehen können, sofern sich Änderungen an ihren zertifikatsreievanten Daten (Name, Vorname, Titel) ergeben haben oder das bei der<br>ursprünglichen Antragstellung zugrundeliegende Ausweisdokument abgelaufen ist. |
|----------------------------------------------------------------------------------------------------|
| Bitte offnen Sie zu diesem Zweck den unten stehenden Unk und melden sich mit ihrer neuen beA-Karte Basis 200X an. Neben ihrer neuen beA-Karte Basis samt PIN benötigen Sie hierzu ein Kartenlesegerät der Sicherheitsklasse 3 sowie die BNotK SAK lite, welche Sie über unsere Homepage https://tertifuierungsstelle.bnotk.de/hife/signaturanwendungskomponente herunterladen können.                            |
| https://zstest.bnotk.de/vgnaturkartenbestellung/wizard/ge5-Tausch/wfo/                                                                                                    |
| Bei Fragen stehen wir ihnen unter bea@bnotk.de oder der kostenfreien Rufnummer 0800 3550 100 gerne zur Verfügung.                                                                                                    |
| Mit freundlichen Grüßen                                                                                                    |
| Zertifizierungsstelle der Bundesnotarkammer                                                                                                    |

<u>Hinweis:</u> Die Gültigkeit des Links zur vereinfachten Antragsstrecke für die Fernsignatur läuft nach 90 Tagen ab und kann auch notfalls erneut übermittelt werden. Bitte verwenden Sie dafür das von der Zertifizierungsstelle unter <u>https://zertifizierungsstelle.bnotk.de/bea-kartentausch</u> zur Verfügung gestellte <u>Kontaktformular</u> und wählen dort den Grund der Anfrage "Link zum Tausch des qualifizierten Zertifikats" oder senden Sie eine E-Mail an die Bundesnotarkammer über <u>bea@bnotk.de</u>, Betreff "Link zum Tausch des qualifizierten Zertifikats".

Nach Öffnen des Links gelangen Sie auf eine neue Seite im Webbrowser. Klicken Sie dort bitte auf das Feld "secureFramework Kommunikationsfenster öffnen". Es öffnet sich somit die Anwendung "SAK lite".

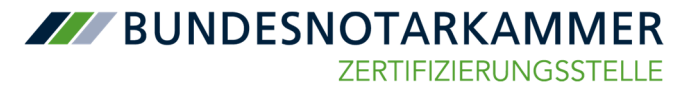

2. Das Fenster "pro NEXT" bitte nicht schließen, nur minimieren und auf der Website auf die Schaltfläche "Anmelden" klicken.

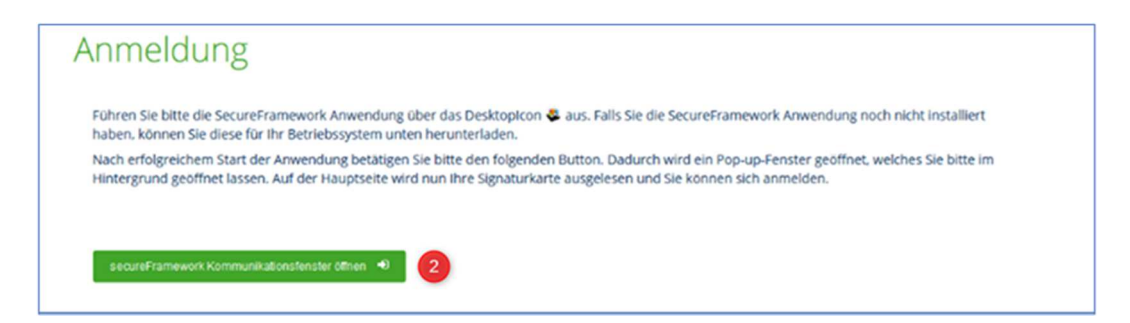

#### II. Beantragung der Fernsignaturfunktion

Sie werden aufgefordert, Ihre PIN der neuen Karte am Kartenlesegerät einmal einzugeben.

## 3. PIN-Eingabe am Kartenlesegerät

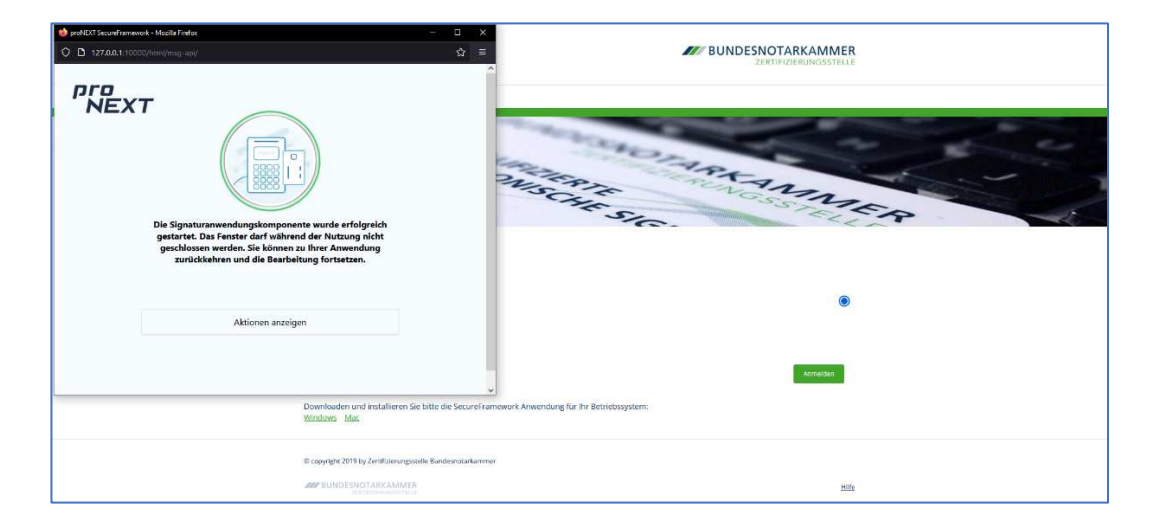

Nun sehen Sie die Antragsstrecke zum Fernsignaturzertifikat. Inhaber eines qualifizierten Signaturzertifikats können kostenfrei eine neue Fernsignatur beantragen.

BUNDESNOTARKAMMER ZERTIFIZIERUNGSSTELLE

4. Fernsignatur in Warenkorb

## 5. Weiter

| NDESNOTARKAMMER<br>ZERTIF/ZIERU-WSSTELLE                                                                                                    |                                                         | Abmelden                                 |
|----------------------------------------------------------------------------------------------------|---------------------------------------------------------|------------------------------------------|
|                                                                                                    |                                                         |                                          |
| information > Antropyteller > (ort/liafu) > (second-station)                                                                                                    |                                                         |                                          |
| Willkommen bei der Antragstellung                                                                                                    |                                                         |                                          |
| Auf dieser Seite konnen Sie das qualificierte Zertifixat im Rahmen des Nustauschs three beit-Karte Signatur kostenios beantragen. Das qualificierte Zertifikat wird al<br>Antragatellung mit der Lingsbeithere Daten auf den folgenden Seiten fort.                                                                                                    | is fernsignatar ausgegeben and befindet sich bereits in | ihren Wareskorb. Bitte setzen Sie die    |
| Um finen die Bestellung so leicht wie möglich zu machen, werden Sie Schritt, für Schritt durch den Anzag geführt und mit Hößebesten unterstützt. Weitere Informat<br>und Pensignatur entzehnen.                                                                                                    | tionen können Sie der Unterrichtungsbroschüre und der   | häufig gestellten Hagen HAQ zu Chipkarte |
| Balcelous Aministrator Sci. New Sociansment: Advancement An Alter Social Science Science Scien |                                                         |                                          |
| Pensignatur temigratorettikar, gol for das gualitation Stylesen.                                                                                                    | 🗑   Warenkorb                                           |                                          |
| * is kendel sick hielen an eis jähelsen Hannenper,                                                                                                    | ta fermignatur                                          | 0,00 K 30                                |
|                                                                                                    | Zwischensumme                                           | 0,00 4                                   |
|                                                                                                    | Versand                                                 | gratis                                   |
|                                                                                                    | Total                                                   | 0,00 €<br>(argl. 19,00 % usia.)          |
|                                                                                                    |                                                         |                                          |
|                                                                                                    |                                                         |                                          |
|                                                                                                    |                                                         |                                          |

6. Bitte klicken Sie die Antragsstrecke durch und prüfen Sie hierbei Ihre Daten.

7. Geben Sie Ihre E-Mail-Adresse erneut an

| information + Antropolation +                                                                         |                     |                                                                                 |                                                       |                                                                                                    |                                                                                            |
|----------------------------------------------------------------------------------------------------|---------------------|---------------------------------------------------------------------------------|-------------------------------------------------------|----------------------------------------------------------------------------------------------------|--------------------------------------------------------------------------------------------|
|                                                                                                    |                     |                                                                                 |                                                       |                                                                                                    |                                                                                            |
| Zertifikatsinhaber                                                                                    |                     |                                                                                 |                                                       |                                                                                                    |                                                                                            |
| Pendadi/far paties                                                                                    |                     |                                                                                 |                                                       |                                                                                                    |                                                                                            |
| Bits effects to sufficient in problems (see                                                           | te angeler weeke    | in arragenesis back in 2017 developities in Restantisformer iberefit.           |                                                       |                                                                                                    |                                                                                            |
|                                                                                                    | Arreste             | 1786                                                                            |                                                       |                                                                                                    |                                                                                            |
|                                                                                                    | mat                 |                                                                                 |                                                       |                                                                                                    | We give to ear for a free field on a set dear air in tearring and requirement.             |
|                                                                                                    | forum.              | Rete                                                                            |                                                       |                                                                                                    |                                                                                            |
|                                                                                                    | autome.             | -                                                                               |                                                       |                                                                                                    |                                                                                            |
|                                                                                                    | adarticities        | • = = = =                                                                       | 1 1 4                                                 |                                                                                                    |                                                                                            |
|                                                                                                    | Selectores.         |                                                                                 |                                                       |                                                                                                    |                                                                                            |
|                                                                                                    | Abelief             | Bull.                                                                           |                                                       |                                                                                                    |                                                                                            |
|                                                                                                    | -                   | 845.5                                                                           |                                                       | *)                                                                                                    |                                                                                            |
| marked on build states                                                                                |                     |                                                                                 |                                                       |                                                                                                    |                                                                                            |
|                                                                                                    | da la Partical      | 100                                                                             |                                                       |                                                                                                    | datawa faka za Mazalina ana pana pana pana pana pana pana pa                               |
|                                                                                                    | mailes.             | and line                                                                        |                                                       |                                                                                                    |                                                                                            |
|                                                                                                    |                     |                                                                                 |                                                       |                                                                                                    | Minute a facation mathematical                                                             |
|                                                                                                    |                     |                                                                                 |                                                       |                                                                                                    |                                                                                            |
| Aurescolar de Britflafurheie's                                                                        |                     |                                                                                 |                                                       |                                                                                                    |                                                                                            |
|                                                                                                    |                     |                                                                                 |                                                       |                                                                                                    |                                                                                            |
|                                                                                                    | Longouter           | hero .                                                                          |                                                       |                                                                                                    |                                                                                            |
|                                                                                                    | and applications    | 9 E 9                                                                           | 2 199                                                 |                                                                                                    |                                                                                            |
|                                                                                                    | dis-firms           | a 0 4                                                                           | 0 161                                                 | . 0                                                                                                    | factors and the factorization                                                              |
| start/fabrung                                                                                         |                     |                                                                                 |                                                       |                                                                                                    |                                                                                            |
| in and an derivative white the                                                                        |                     |                                                                                 |                                                       |                                                                                                    |                                                                                            |
| D-fail-Advece                                                                                         |                     |                                                                                 |                                                       |                                                                                                    |                                                                                            |
| the s-had scheme with the jumphing are settled by<br>temped on technicities per sich advection are co | ander offenseligner | ont has encounter an words, alter tedencial Cher, ben Callage Pis Piter Henring | of concilent equal alone along an an an and some con- | ten mader all diver alte particip                                                                                                    | papa ani an merupakan kanan araka ang anan ing papa ang ang ang ang ang ang ang ang ang an |
|                                                                                                    |                     | non-spinet-in                                                                   |                                                       |                                                                                                    | The length are intensite in the T-th C-th and the generation provides                      |
|                                                                                                    | and Antiliping      |                                                                                 |                                                       |                                                                                                    | una el carte carte de la congrese                                                          |
|                                                                                                    |                     |                                                                                 | -                                                     |                                                                                                    |                                                                                            |
|                                                                                                    |                     |                                                                                 |                                                       |                                                                                                    |                                                                                            |
|                                                                                                    |                     |                                                                                 |                                                       |                                                                                                    |                                                                                            |
|                                                                                                    |                     |                                                                                 |                                                       |                                                                                                    |                                                                                            |
|                                                                                                    |                     |                                                                                 | C Date:                                               | and the second second s |                                                                                            |
|                                                                                                    |                     |                                                                                 |                                                       |                                                                                                    |                                                                                            |
|                                                                                                    |                     |                                                                                 |                                                       |                                                                                                    |                                                                                            |

Sollte die Gültigkeit des bei der ursprünglichen Antragstellung verwendeten Ausweisdokumentes inzwischen abgelaufen sein, müssen Sie der Bundesnotarkammer einen aktuellen Identitätsnachweis übermitteln.

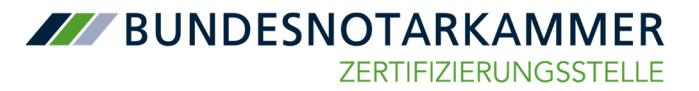

Dafür stehen folgende Optionen zur Auswahl:

- eID auslesen,
- (qualifiziert) signierte Ausweiskopie hochladen oder
- unterschriebene Ausweiskopie postalisch einreichen.

Bitte wählen Sie Ihre entsprechende Option aus. Die Bundesnotarkammer empfiehlt die Nutzung der Option zum Hochladen der signierten Ausweiskopie.

#### 8. Sofern neues Ausweisdokument notwendig, Auswahl der Option

|                                                               | area                            | 1                                                                          |                                                                                                    |                                                                                                    |
|---------------------------------------------------------------|---------------------------------|----------------------------------------------------------------------------|----------------------------------------------------------------------------------------------------|----------------------------------------------------------------------------------------------------|
|                                                               | -                               |                                                                            |                                                                                                    | <ul> <li>Margine for the final description or an a floor set or functional and any sign in:</li> </ul>                               |
|                                                               | -                               | fers .                                                                     |                                                                                                    |                                                                                                    |
|                                                               | Robum                           | 14                                                                         |                                                                                                    |                                                                                                    |
|                                                               | understation of                 | 9 8 9                                                                      | s                                                                                                    |                                                                                                    |
|                                                               | Advisory.                       | 1                                                                          |                                                                                                    |                                                                                                    |
|                                                               | Industrial.                     | 84                                                                         |                                                                                                    |                                                                                                    |
|                                                               | Name and Address of             | (send                                                                      |                                                                                                    |                                                                                                    |
|                                                               |                                 |                                                                            |                                                                                                    |                                                                                                    |
| teacher's das der Urbahurmadiers                              |                                 |                                                                            |                                                                                                    |                                                                                                    |
|                                                               | India to Participa              | ( mag                                                                      |                                                                                                    |                                                                                                    |
|                                                               | AU-Dec                          |                                                                            |                                                                                                    |                                                                                                    |
|                                                               | und                             | In its first                                                               |                                                                                                    |                                                                                                    |
| Assessmentation das Sentilitation that                        | here .                          |                                                                            |                                                                                                    |                                                                                                    |
|                                                               | Accession.                      | received.                                                                  |                                                                                                    | 4.                                                                                                    |
|                                                               | An and the second second        | were a                                                                     |                                                                                                    | Ann prior to the department on type, from the end of the total                                                                       |
|                                                               | Association generates           | 9 0 9                                                                      | 0.000                                                                                                    | B Sector and Ampropriet Space                                                                                                    |
|                                                               | attactions                      | a                                                                          | 10 me                                                                                                    | g Robusties and a film.                                                                                                    |
| deathcrong                                                    |                                 |                                                                            |                                                                                                    |                                                                                                    |
|                                                               |                                 |                                                                            |                                                                                                    |                                                                                                    |
| W                                                             |                                 | and adventise of the standard standard by the standard standard            | a in the second second s | In sear to desire an an example as one parametric search and an elevery search and a search and                                      |
|                                                               | Taken on Technology             |                                                                            |                                                                                                    |                                                                                                    |
|                                                               |                                 |                                                                            | •                                                                                                    |                                                                                                    |
| 1 for all your                                                |                                 | Fighers formethalis follows<br>cherkelitation (antiding) (post to home har | 8                                                                                                    |                                                                                                    |
| In 1 Automas and an Inserta-<br>tional and with the period of | g on a later state of a sales   |                                                                            |                                                                                                    | ergrap i fel ni ever joli e. Vi dean have (a ha i fel adva menu) se di bede scha er un in integrateded a lastige. Bedennelig shaj re |
|                                                               |                                 | admittent a                                                                |                                                                                                    | At the to or same to be embedding to exclude                                                                                         |
|                                                               |                                 |                                                                            |                                                                                                    | Bit & Bit Work & Straph                                                                                                    |
|                                                               | 1 million and the second second |                                                                            |                                                                                                    |                                                                                                    |

Im nächsten Schritt legen Sie ein Widerrufskennwort (mindestens sechs Zeichen) fest.

9. Widerrufskennwort festlegen (zweifache Eingabe)

## 10. klicken Sie auf "Vorwärts"

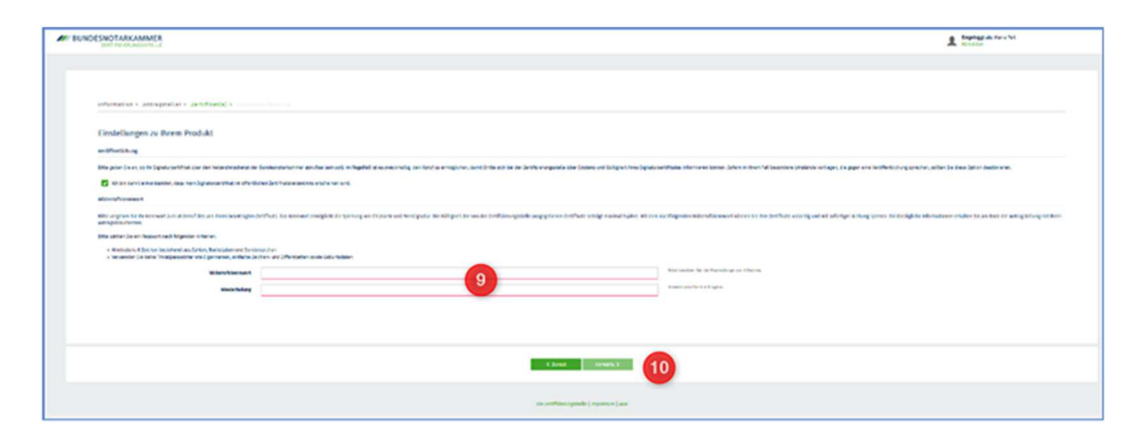

Achtung: Dieses Widerrufskennwort ist gleichzeitig Ihr Kennwort für die Sperrung Ihrer Karte und die Entschlüsselung Ihrer Auftragsbestätigung. Die Bundesnotarkammer kann dieses später weder zurücksetzen, noch einsehen. Daher bitte unbedingt sicher aufbewahren.

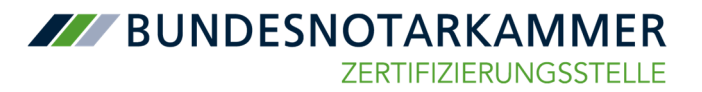

#### 11. Kontrollieren Sie alle Daten Ihrer Bestellübersicht

#### 12. Bestätigen Sie mit 3 Häkchen

Damit nehmen Sie die Datenschutzerklärung, die AGB der Bundesnotarkammer und die Unterrichtungsbroschüre zur elektronischen Signatur, "was Sie vor dem Start wissen müssen", zur Kenntnis.

#### **13. Klicken Sie nun auf "Antrag verbindlich stellen"** Damit ist die Antragstellung abgeschlossen

| AND E SHOT AND AN AN AN AN AN                                                                                                    |                                                                                                    |  |
|----------------------------------------------------------------------------------------------------|----------------------------------------------------------------------------------------------------|--|
|                                                                                                    |                                                                                                    |  |
|                                                                                                    |                                                                                                    |  |
|                                                                                                    |                                                                                                    |  |
|                                                                                                    |                                                                                                    |  |
|                                                                                                    |                                                                                                    |  |
| information + Antragotallar + Justifikati                                                                                                    | r(s) - Zusammerfassung                                                                                                    |  |
|                                                                                                    |                                                                                                    |  |
| the Bert Bill welder                                                                                                    |                                                                                                    |  |
| thre bestellubersicht                                                                                                    |                                                                                                    |  |
| Bits Lord Sliens Sie des Sates auf Kultigkeit, Bestätige                                                                                                    | gen Se bits anschlaftend die grundlichen Bestimmungen. Se können ihren keiting dem verbindlich bei der Jahfsterungsstellte der Bundesneberkannter einnichen.                                                                                                    |  |
| Persönliche Baten                                                                                                    |                                                                                                    |  |
| Annala                                                                                                    | Proc.                                                                                                    |  |
| Wartuative                                                                                                    | Refa                                                                                                    |  |
| Rafeate                                                                                                    | 9                                                                                                    |  |
| Gebertsdatum                                                                                                    | 2.5 mil                                                                                                    |  |
| Contraction of Contraction of Contra                                                                                                    |                                                                                                    |  |
| Notice with the second second                                                                                                    |                                                                                                    |  |
|                                                                                                    |                                                                                                    |  |
| anabritt                                                                                                    |                                                                                                    |  |
| Strafe (s. Postfach)                                                                                                    | ting                                                                                                    |  |
| PL2/Int                                                                                                    |                                                                                                    |  |
| Land                                                                                                    | Devisionary                                                                                                    |  |
| Automitadates                                                                                                    |                                                                                                    |  |
| Automation1                                                                                                    | Personal Advances                                                                                                    |  |
| Automiticipation                                                                                                    | Sector Sector Se |  |
| Australiangulation                                                                                                    | 90.0300                                                                                                    |  |
| Abladition                                                                                                    | 112,262                                                                                                    |  |
| Identificierung                                                                                                    |                                                                                                    |  |
| short/Aurisense/heets                                                                                                    | Kird Sening                                                                                                    |  |
| Enalligung is des Jurtifikatsdates                                                                                                    |                                                                                                    |  |
| witherinkers in Artificia                                                                                                    |                                                                                                    |  |
|                                                                                                    |                                                                                                    |  |
| Widemutstenment                                                                                                    |                                                                                                    |  |
|                                                                                                    | ✓ (post)                                                                                                    |  |
| Patient                                                                                                    |                                                                                                    |  |
| Peasert<br>Einerständniserkärunges                                                                                                    |                                                                                                    |  |
| Personal<br>Enverständniserkärungen                                                                                                    | 49.                                                                                                    |  |
| Perment<br>Einenständsbacklärunges<br>Kennt alappfare ih die bekonschutzbechnunge<br>Kennt alappfare ih die hit (Sch. 2020)                                                                                                    | in the second second second second second second second second second second second second second second second                                                                                                    |  |
| Persent<br>Ensentialsterklärunges<br>Frank akspärer ich die Interschutsterfahrunge<br>Frienk akspärer ich die INTE (Schultellis)<br>Frienk akspärer ich die INTE (Schultellis)                                                                                                    | iper.<br>In Specer - uns Serve Ten Stort enten missen private part and per tenteta provinten.                                                                                                    |  |
| Persent<br>Einemstelnisisrikäringes<br>Filmstellalagidare sich die bierschiebeit minoge<br>Filmstellalagidare sich die KEGEN-KRB<br>Kommt alagebare sich die KEGEN-KRB<br>Kommt alagebare sich die KEGEN-KRB<br>KEGEN<br>KEGEN<br>K | gen<br>To lighter - an So or int list cases histor pitters of an Antitic provider.                                                                                                    |  |
| Assert<br>ExecutionAlianappian<br>and the latency of the latency build and the latency<br>and the latency of the latency build and the latency<br>of the latency of the latency of the                                                                                                    |                                                                                                    |  |
| Annuert<br>Ensemblechten Stürungen<br>Mensch absgebes ich die Andreckschaften sonorg<br>Mensch absgebes ich die die Charalitation<br>Character and Statistication and Statistication<br>Character and Statistication and Statistication<br>Character and Statistication and Statistication<br>Character and Statistication and Statistication<br>Character and Statistication and Statistication<br>Character and Statistication and Statistication<br>Character and Statistication and Statistication<br>Character and Statistication and Statistication<br>Character and Statistication and Statistication<br>Character and Statistication and Statistication<br>Character and Statistication<br>Character and Statistica                                                                                                    | no.<br>In Specier was fan de fan fan te fan eel de fantein provinse.                                                                                                    |  |
| Assert<br>Executionfolio fillionges<br>Watershild angulare in Media (Parka)<br>Watershild angulare in Media (Parka)<br>Watershild angu                                                                                                    |                                                                                                    |  |
| Persent<br>Envertabilitatificarges<br>III ment angelese in Are Insue (Duchatimorg<br>III ment angelese in Are Are (Duchati)<br>III shi hale da timer (Durgstrandur a Sattatishi<br>III shi hale da timer (Durgstrandur a Sattatishi                                                                                                    | nyn<br>In Sjonder van Sie en der Sier fan in Siere plaam of der Kenting provinsen.                                                                                                    |  |
| Persent<br>Entertitabilitarilginges                                                                                                    | no<br>In types we first an in the second second second second second second second second second second second second                                                                                                    |  |
| Powert  Financial for a first of a first outstand for the first outstand for the first outs                                                                                                    | nys.<br>In Spolar van San de San Sen son nissen gebaar of de Kenniss provinse.                                                                                                    |  |
| Hannet<br>Exercise address of the second address of the second addre                                                                                                    |                                                                                                    |  |
| Next<br>Here stands stanger<br>Constraints auges in the stands stands and<br>Constraints auges in the stands stands<br>of the stands stands and stands<br>of the stands stands and stands<br>of the stands stands and stands<br>of the stands stands and stands<br>of the stands and stands and stands<br>of the stands and stands and stands<br>of the stands and stands and stands<br>of the stands and stands and stands<br>of the stands and stands<br>of the stands and stands<br>of the stands and stands<br>of the stands and stands<br>of the stands and stands<br>of the stands and stands<br>of the stands and stands<br>of the stands<br>of the stands<br>of                                                                                                    | ns (pare no for the form where plane of a revenue person).                                                                                                    |  |
| Next                                                                                                    | The Taylor - see is no due to the fact water parameter.                                                                                                    |  |
| Hard                                                                                                    | ns (pare no for the form where place of a remove prevent)                                                                                                    |  |

#### III. Weiterer Ablauf nach Antragstellung

Entsprechend dem Bearbeitungsstand erfolgen in der Folgezeit nach der Antragstellung diverse E-Mail-Benachrichtigungen zum Bearbeitungsstand des Zertifikatsantrages:

## Eingangsbestätigung des Antrages

| Betreff: Antrag eingegangen / application received                                                                                                    |
|----------------------------------------------------------------------------------------------------|
| Sehr geehrte Frau ,                                                                                                    |
| Ihr Antrag mit der Nummer BF-<br>personenbezogenen Daten werden die im Anhang befindlichen Dokumente für Anträge auf ein qualifiziertes Zertifikat mit dem bei der Bestellung<br>angegebenen Widerrufskennwort verschlüsselt.                                   |
| Bitte beachten Sie, dass der Antrag auf ein qualifiziertes elektronisches Zertifikat erst nach Eingang der erforderlichen Unterlagen bearbeitet<br>werden kann.                                                                                                 |
| Ob und welche Dokumente einzureichen sind, entnehmen Sie bitte Ihren Antragsunterlagen. Bei Anträgen auf Folgezertifikate ist in der Regel keine Neuidentifizierung notwendig und die Aktualisierung des Ausweisdokuments, falls erforderlich, ist ausreichend. |
| Mit freundlichen Grüßen                                                                                                    |
| Zertifizierungsstelle der Bundesnotarkammer                                                                                                    |

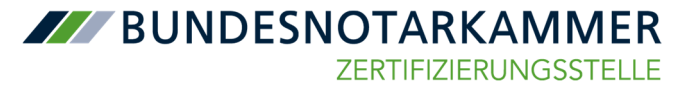

## Bestätigung der Prüfung zur Freischaltung der Fernsignaturfunktion

| Betreff: Antrag BF-                  | genehmigt / application BF- Lapproved    |
|--------------------------------------|------------------------------------------|
| Sehr geehrte Frau,                   |                                          |
| Ihr Antrag mit der Nummer BF-        | wurde erfolgreich geprüft und genehmigt. |
| Mit freundlichen Grüßen              |                                          |
| Zertifizierungsstelle der Bundesnota | arkammer                                 |
|                                      |                                          |

#### Information, dass die Fernsignaturfunktion verfügbar ist.

| Betreff: Qualifiziertes Zertifikat erstellt / qualified certificate issued              |
|-----------------------------------------------------------------------------------------|
| Sehr geehrte Frau ,                                                                     |
| Ihr qualifiziertes Zertifikat FS- wurde mit den folgenden Daten erfolgreich erstellt.   |
| bitte prufen Sie die zertifikatsdaten sorgräftig und kontaktieren uns bei Unklarneiten. |
| Vorname:                                                                                |
| Nachname:                                                                               |
| Titel:                                                                                  |
| Zertifikatsnummer: FS-                                                                  |
| Zertifikatsgültigkeit: von bis                                                          |
| Mit freundlichen Grüßen                                                                 |
| Zertifizierungsstelle der Bundesnotarkammer                                             |

Nach dem Eintreffen dieser letzten E-Mail steht Ihnen, auch in beA, die Fernsignaturfunktion zur Verfügung.